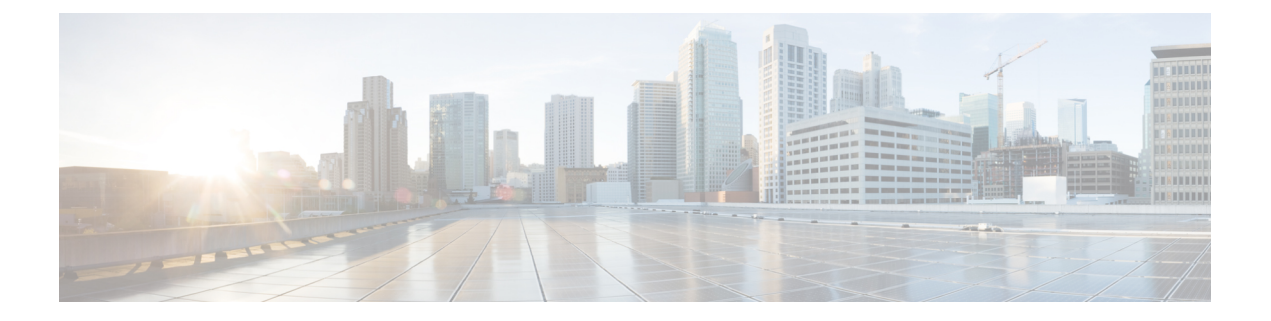

# **ReadyClone**の管理

- HX Data Platform ReadyClone の概要 (1 ページ)
- HX Data Platform ReadyClone の利点 (2 ページ)
- ・サポート対象のベース VM (2ページ)
- ReadyClone の要件 (3 ページ)
- ReadyClone  $\mathcal{O}$ ベスト プラクティス (3 ページ)
- HX Connect を使用した ReadyClones の作成 (3 ページ)
- •HX データ プラットフォーム プラグインを使用した ReadyClones の作成 (5ページ)
- HX Data Platform ReadyClone のカスタマイズの準備 (7 ページ)
- •カスタマイズ仕様を使用した ReadyClone の設定 (8ページ)
- •仮想マシンネットワーキングの管理 (9ページ)

### HX Data Platform ReadyClone の概要

HX Data Platform ReadyClone は、ホスト VM からの複数のクローン VM の迅速な作成と、カス タマイズを可能とする草分け的なストレージ技術です。また、VM の複数コピーを作成できる 拡張機能です。作成されたコピーはスタンドアロン VM として使用できます。

ReadyClone (標準のクローンと同様に、既存の VM のコピーです)。既存の VM は、ホスト VM と呼ばれます。クローニング操作が完了すると、ReadyClone は別のゲスト VM となりま す。

**ReadyClone** に対して変更を行っても、ホスト VM には影響しません。**ReadyClone** の MAC ア ドレスおよび UUID は、ホスト VM の MAC アドレスおよび UUID とは異なります。

ゲスト オペレーティング システムとアプリケーションのインストールには、時間がかかるこ とがあります。ReadClone を実行すると、単一のインストールおよびコンフィギュレーション プロセスで、多数の VM のコピーを作成できます。

クローンは、多数の同一の VM を1つのグループに配置する場合に役立ちます。

## HX Data Platform ReadyClone の利点

HX Data Platform ReadyClone には次の利点があります。

- 同時に複数のVMクローンを作成:VMを右クリックするだけで、ReadyClone機能を使用して複数のVMのクローンを作成します。
- ラピッドクローニング: HX Data Platform ReadyClone は、VMware vSphere<sup>®</sup> Storage APIs-Array Integration (VAAI) データオフロードをサポートしているため、従来のクローニン グ操作よりも非常に高速です。VAAI はハードウェア アクセラレーションまたはハード ウェア オフロード API とも呼ばれ、VMware vSphere ESXi ホストとストレージデバイス 間の通信を可能にする API のセットです。HX Data Platform ReadyClone を使用して、分単 位ではなく秒単位で VM のクローンを作成してください。
- ・ゲストVMの一括カスタマイズ: HX Data Platform カスタマイゼーション仕様を使用して、 IP アドレス、ホスト名、ホスト VM からクローニングした複数のゲスト VM 用の VM 名 などのパラメータを瞬時に設定します。
- ・複数の手順をワンクリックプロセスへと自動化: HX Data Platform ReadyClone 機能が、各 ゲスト VM 作成のタスクを自動化します。
- VDI導入サポート: ReadyClone は、VMware ネイティブテクノロジーを使用している VDI 導入のデスクトップ VM でサポートされます。
- ・データストアアクセス:クローン対象のVMがアクセス可能なマウントポイントにある 限り、ReadyCloneは部分マウント/アクセス可能なデータストアに対して機能します。

## サポート対象のベース VM

HX Data Platform は次をサポートします。

- •HX Data Platform データストア上に保存されているベース VM
- •HX Data Platform スナップショットを使用しているベース VM
- •1 つのベース VM から最大 2048 の ReadyClone
- 一度に1つのバッチで作成された最大256のReadyClone

HX Data Platform では次のものはサポートされません。

- •Win2008 および Win2012 サーバ ゲストを使用している電源の入ったベース VM
- •30 未満のスナップショットを使用している電源の入ったベース VM
- •redo ログのスナップショットを使用している電源の入ったベース VM

## **ReadyClone**の要件

- VM が、HX Data Platform ストレージクラスタ内にある必要があります。HX Data Platform に属さない VM はサポートされません。
- VM が、HX Data Platform のデータストア、VM フォルダ、およびリソース プールに存在 する必要があります。

HX Data Platform データストアに存在しない VM では、ReadyClone は失敗します。これ は、VM レベル、VM フォルダ レベル、またはリソース プール レベルの ReadyClone にあ てはまります。

- VM で持つことができるネイティブ スナップショットは1つだけです。ReadyClone は、 redo ログを持つスナップショット(非ネイティブ スナップショット)を使用する VM か らは作成できません。
- •SSHは、ストレージクラスタ内のすべてのノード上のESXで有効にする必要があります。
- ReadyClone には単一の vNIC カスタマイズ テンプレートだけを使用してください。

# ReadyClone のベスト プラクティス

- カスタマイズ仕様を、プロファイルまたはテンプレートとして使用します。
- バッチ全体に適用するプロパティが、カスタマイズ仕様であることを確認します。
- HX Data Platform ReadyCloneの一括クローニングのワークフローで、ユーザ定義のパラメー タを取得します。
- •VMのゲスト名など、クローンごとに区別するための設定を、パターンを使用して抽出します。
- ネットワーク管理者がゲスト名に静的IPアドレスを割り当てていることを確認し、クローニングする前にそれらのアドレスを確認します。
- 特定の時刻に、1~256のバッチを作成できます。HX Data Platform プラグインを使用して、その確認ができます。
- •HX Data Platform プラグインのマスター タスクの更新情報の誤表示や障害の発生要因につ ながる恐れがあるため、(電源オン、または電源オフ時に)同じVM上で、複数の一括ク ローニングが同時に生成されないようにしてください。

## HX Connect を使用した ReadyClones の作成

HX データ プラットフォーム ReadyClones 機能を使用して、それぞれ異なる静的 IP アドレスを 持つ複数の VM クローンを作成することにより、クラスタを設定します。

- ステップ1 管理者として HX Connect にログインします。
- **ステップ2** [仮想マシン(Virtual Machines)]ページから、[仮想マシン(virtual machine)]を選択し、[ReadyClones]を クリックします。
- ステップ3 [ReadyClone] ダイアログフィールドに入力します。

| UI要素                                                         | 基本情報                                                                                                    |
|--------------------------------------------------------------|----------------------------------------------------------------------------------------------------|
| [クローン数(Number of clones)]<br>フィールド                           | 作成する ReadyClones の数を入力します。特定の時刻に 1 ~ 256 のク<br>ローンのバッチを作成できます。                                                                                                    |
| [カスタマイズ仕様(Customization<br>Specification)] フィールド             | オプションフィールド。<br>ドロップダウンリストをクリックして、リストからクローン向けの<br>[カスタマイズ仕様(Customization Specification)]を選択します(この<br>リストには vCenter で使用可能なカスタマイズ仕様が含まれます)。<br>選択したホスト仮想マシンのカスタマイズ仕様が、システムによって<br>フィルタリングされます。たとえば、選択したホスト仮想マシンがゲ<br>スト仮想マシン向けに Windows OS を使用している場合、ドロップダ<br>ウン リストには Windows OS のカスタマイズ仕様が表示されます。 |
| [リソースプール(Resource Pool)]<br>フィールド                            | オプションフィールド。<br>HX ストレージ クラスタ ですでにリソース プールを定義している場<br>合、選択した仮想マシンの Readyclone の保存先としてリソース プー<br>ルを1つ選択できます。                                                                                                    |
| [VM名プレフィックス(VM Name<br>Prefix)] フィールド                        | ゲスト仮想マシン名にプレフィックスを加えます。<br>このプレフィックスは、作成された各 ReadyClone の名前に追加され<br>ます。                                                                                                    |
| [クローン開始番号 (Starting clone number)] フィールド                     | クローンを開始するクローン番号を入力します。<br>各 ReadyClone は一意の名前を持つ必要があり、番号付けを使用する<br>ことで名前の一意性を確保します。                                                                                                    |
| [クローン番号増分単位(Increment<br>clone numbers by)] フィールド            | ゲスト仮想マシン名に付けるクローン番号を特定の単位で増分させた<br>い場合、その数値を入力します。特に指定がない場合は、デフォルト<br>値の1のままにします。システムが、仮想マシン ReadyClones の名前<br>に番号を追加します(clone1、clone2、clone3 など)。デフォルトで<br>は、番号は1から開始されます。この値は、任意の番号に変更できま<br>す。                                                                                                |
| [ゲスト名に同じ名前を使用(Use<br>same name for Guest Name)] チェッ<br>クボックス | このチェックボックスをオンにすると、vCenter VM のインベントリ<br>名がゲストのホスト仮想マシン名として使用されます。<br>このチェックボックスをオフにすると、テキストボックスが有効に<br>なります。ゲストのホスト仮想マシンに使用する名前を入力します。                                                                                                    |

| UI 要素                                                     | 基本情報                                                                                                    |
|-----------------------------------------------------------|----------------------------------------------------------------------------------------------------|
| [プレビュー (Preview)]フィール<br>ド                                | 必須フィールドの入力が終わると、HX Data Platform に、提案された<br>ReadyCloneの名前がリスト表示されます。必須のフィールドの内容を<br>変更すると、[クローン名 (Clone Name)]フィールドと[ゲスト名<br>(Guest Name)]フィールドが更新されます。 |
| [クローン後にVMを起動(Power<br>on VMs after cloning)] チェック<br>ボックス | このチェック ボックスをオンにすると、クローニング プロセスの完<br>了後にゲスト仮想マシンがオンになります。                                                                                                |

ステップ4 [複製 (Clone)] をクリックします。

HX Data Platform により、名前とロケーションが指定された状態で Readyclone 番号が作成されます。

# HX データ プラットフォーム プラグインを使用した ReadyClones の作成

VMware のクローニング操作を使用すると、VM から単一のクローンのみを作成できます。この操作は手動で、VM からの複数クローンのバッチ処理よりも遅くなります。たとえば、VM のクローンを 20 個作成する場合、手動で何度もクローン操作を実行する必要があります。

(注) HX Data Platform ReadyClone を使用して、ワンクリックで VM のクローンを複数作成します。

たとえば、Windows VM から、異なる静的 IP アドレスを有したクローンを 10 個別々に作成できます。

- ステップ1 vSphere Web クライアント ナビゲータから、[vCenter インベントリ リスト (vCenter Inventory Lists)]> [仮想マシン (Virtual Machines)]の順に選択します。vCenter 内の VM の一覧が表示されます。
- ステップ2 ストレージクラスタ VM を選択し、[操作(Actions)]メニューを開きます。[VM 情報(VM information)] ポートレット内で、VM を右クリックするか[操作(Actions)]メニューをクリックします。 必要に応じて、クラスタと関連 VM のリストを表示し、VM がストレージクラスタ VM であることを確認 します。
- **ステップ3** [Cisco HX Data Platform] > [ReadyClones] の順に選択して、[ReadyClones] ダイアログ ボックスを表示します。
- ステップ4 [ReadyClones] ダイアログボックスで次の情報を指定します。

| Control                           | 説明                                                                                                    |
|-----------------------------------|----------------------------------------------------------------------------------------------------|
| Number of clones                  | 作成するクローンの数を入力します。特定の時刻に1~256のクローンのバッチを<br>作成できます。                                                                                                    |
| Customization<br>Specification    | ドロップダウンリストをクリックして、リストからクローン向けの [カスタマイズ<br>仕様(Customization Specification)]を選択します(このリストには vCenter で使用<br>可能なカスタマイズ仕様が含まれます)。                                                                                                    |
|                                   | システムは、選択したホストVMのカスタマイズ仕様をフィルタリングします。た<br>とえば、選択したホストVMがゲストVM向けにWindows OSを使用する場合、ド<br>ロップダウンリストにはWindows OSのカスタマイズ仕様が表示されます。                                                                                                    |
| VM name prefix                    | ゲストVM名のプレフィックスを入力します。                                                                                                    |
| Starting clone number             | 開始クローンのクローン番号を入力します。                                                                                                    |
| Use same name for<br>'Guest Name' | このチェックボックスをオンにすると、vCenter VM のインベントリ名がゲストの<br>ホストVM名として使用されます。このチェックボックスをオフにすると、テキス<br>トボックスが表示されます。ゲストのホストVM名に使用する名前を入力します。                                                                                                    |
|                                   | システムには、ダイアログボックス内の[ゲスト名(Guest Name)]列にある、ゲスト VM の名前が表示されます。                                                                                                    |
|                                   | [カスタマイズ仕様(Customization Specification)] 自体にも、同様のオプションがあ<br>ります。この HX Data Platform ReadyClone のバッチのカスタマイゼーションプロセ<br>スでは、[カスタマイズ仕様(Customization Specification)] オプションで指定したオ<br>プションがオーバーライドされます。                                             |
|                                   | <ul> <li>「カスタマイズ仕様(Customization Specification)]に静的ゲートウェイ、静的サ<br/>ブネット、または静的 IP アドレスに転換されるゲスト名を使用する NIC もし<br/>くはネットワークアダプタが含まれる場合、システムはゲスト名に関連付けら<br/>れた静的 IP アドレスをネットワーク アダプタに割り当てます。また、指定さ<br/>れたゲスト名にストレージクラスタ名またはホスト名を設定します。</li> </ul> |
|                                   | <ul> <li>「カスタマイズ仕様(Customization Specification)]に、DHCPを使用して IP アドレスを取得する NIC もしくはネットワーク アダプタが含まれる場合、システムはストレージクラスタ名またはホスト名のみを指定されたゲスト名に設定します。</li> </ul>                                                                                     |
| Increment clone<br>number by      | ゲストVMの名前の中で増えていく必要のあるクローンの番号を入力します。もし<br>くは、デフォルト値の1のままにします。システムが、VMクローンの名前に番号<br>を追加します(clone1、clone2、clone3など)。デフォルトでは、番号は1から開始<br>されます。この値は、任意の番号に変更できます。                                                                                 |
| Power on VMs after cloning        | クローニングプロセスの完了後、ゲストVMをオンにするには、このチェックボッ<br>クスをオンにします。                                                                                                    |

ステップ5 設定変更を適用するには、[OK] をクリックします。

[vSphere Web Client の最近のタスク(vSphere Web Client Recent Tasks)] タブでは、ReadyClone のタスクの ステータスに関するメッセージが表示されます。システムが次を表示します。

- •イニシエータが vCenter ユーザとしてログインしている状態でのトップ レベルの進捗状況。
- イニシエータが vCenter ユーザとしてログインしている状態でのワークフローと HX Data Platform の拡張機能。
- ReadyClone ワークフローの一部として一時的なスナップショットが、vCenter と HXConnect に表示されます。これは、ReadyClonesの作成中にのみ、一時的にVMの特別な電源オフとして表示されます。

## HX Data Platform ReadyClone のカスタマイズの準備

• VMware のドキュメンテーションに従って、カスタマイズの仕様を作成します。

以降の項で説明する Linux または Windows VM に固有のカスタマイズ設定を適用します。

- 管理者から IP アドレスを取得します。たとえば、10.64.1.0 から 10.64.1.9 までの 10 個の IP アドレスを取得します。
- これらの IP アドレスのサブネットマスクなど、使用しているネットワークに固有の情報 を収集します。
- ベース VM が有効であることを確認します(切断されておらず、スナップショットや vMotionの実行中でもないことを確認)。
- ・ゲスト ツールがベース VM にインストールされていることを確認します。必要に応じて 更新してください。
- [VM サマリー (VM Summary)] タブに移動し、ゲスト ツールが動作していることを確認 します。

#### vSphere Web クライアント内での Linux 向けカスタマイズ仕様の作成

[vSphere Web クライアント ゲストのカスタマイズ (vSphere Web Client Guest Customization)] ウィザードを使用して、仮想マシンのクローニングまたはテンプレートからの展開時に適用可 能な仕様で、ゲスト オペレーティング システムの設定を保存します。

次の考慮事項を確認し、ウィザードを完了させます。

- HX Data Platform ReadyClone の機能を使用して、カスタマイズ仕様の作成時に指定したゲスト名を上書きできます。
- HX Data Platform ReadyClone により、VM 名またはゲスト名におけるパターンの使用を有効にできます。
- •HX Data Platform がサポートする NIC は1台のみです。

• カスタマイズされた Linux VM の NIC の編集

- HX Data Platform ReadyClone のカスタマイズ プロセスでは、このアドレスが上書きされるため、仮の IP アドレスを使用できます。

- HX Data Platform ReadyClone では、VMのゲスト名が静的 IP アドレスに解決され、クロー ニングされた VM 用に設定されます。

作成されたカスタマイズ仕様は、[カスタマイズ仕様マネージャ(Customization Specification Manager)] 内にリストされます。これを使用して、仮想マシンのゲスト オペレーティング シ ステムをカスタマイズすることができます。

## vSphere Web クライアント内での Windows 向けカスタマイズ仕様の作 成

[vSphere Web クライアント ゲストのカスタマイズ(vSphere Web Client Guest Customization)] ウィザードを使用して、仮想マシンのクローニングまたはテンプレートからの展開時に適用可 能な仕様で、Windows ゲスト オペレーティング システムの設定を保存します。

(注) カスタマイズの後、デフォルトの管理者パスワードは、Windows Server 2008 用に保存されません。カスタマイズの実行中、Windows Sysprep ユーティリティが、Windows Server 2008 の管理 者アカウントを削除し再作成します。カスタマイズ後、仮想マシンの初回起動時に管理者パス ワードをリセットする必要があります。

次の考慮事項を確認し、ウィザードを完了させます。

- オペレーティングシステムは、ネットワーク上で自身を認識するためにこの名前を使用します。Linuxシステムではホスト名と呼ばれます。
- HX Data Platform がサポートする NIC は1台のみです。
- カスタマイズされた Windows VM の NIC の編集

HX Data Platform ReadyClone のカスタマイズプロセスでは、IP アドレスが上書きされるため、仮の IP アドレスを使用できます。

作成されたカスタマイズ仕様は、[カスタマイズ仕様マネージャ(Customization Specification Manager)] 内にリストされます。これを使用して、仮想マシンのゲスト オペレーティング シ ステムをカスタマイズすることができます。

## カスタマイズ仕様を使用した ReadyClone の設定

カスタマイズ仕様を使用して、スタティック IP アドレスを使用する場合に IP アドレスが新しい VM に適用されるようにします。

たとえば、Windows サーバの VM クローンを作成し、DHCP を使用した場合、ゲスト VM には 自動的に新しい IP アドレスが割り当てられます。ただし、静的 IP アドレスを使用する場合 は、IP アドレスはゲスト VM 内で自動的に複製されません。これを解決するには、カスタマイ ズ仕様を使用して、HX Data Platform ReadyClone を設定します。

ステップ1 有効な DNS 名を取得し、有効な IP アドレスに転換されることを確認します。

たとえば、100 個の Windows VM のゲスト名を userwinvm1 から userwinvm100 にした状態でプロビジョニ ングするには、userwinvm1 から userwinvm100 に有効な IP アドレスがあることを確認します。

- **ステップ2** クローン元となる VM に、ゲスト VM ツールをインストールします。
- ステップ3 ReadyClone 機能を使用して、クローン元 VM をクローンします。クローンされたゲスト VM は、クローン 元 VM のアイデンティティを取得します。
- **ステップ4** カスタマイズ仕様を使用して、すべてのクローン VM のアイデンティティを変更します。IP アドレス、ホ スト名、VM 名などのパラメータを設定できます。

## 仮想マシン ネットワーキングの管理

ストレージクラスタを変更したら、クラスタ内のノード上の仮想マシンのネットワーキングが 正しく設定されていることを確認できます。完全な仮想マシンネットワーキング情報について は、UCS Manager のマニュアルを参照してください。

ステップ1 VLAN が正しく設定されていることを確認します。

http://www.cisco.com/c/en/us/td/docs/unified\_computing/ucs/ucs-manager/GUI-User-Guides/Network-Mgmt/3-1/b\_UCSM\_Network\_Mgmt\_Guide\_3\_1\_chapter\_0110.html で、『*Cisco UCS Manager Network Management Guide*』の「VLANs」の章を参照してください。

ステップ2 vNIC が正しく設定されていることを確認します。

http://www.cisco.com/c/en/us/td/docs/unified\_computing/ucs/ucs-manager/GUI-User-Guides/Network-Mgmt/3-1/b\_UCSM\_Network\_Mgmt\_Guide\_3\_1\_chapter\_0111.html#d24564e315a1635 で、『*Cisco UCS Manager Network Management Guide*』の「Configuring vNIC Templates」のトピックを参照 してください。

ステップ3 仮想ポート グループが正しく設定されていることを確認します。

で、『VMware vSphere 6.0 Documentation』の「Add a Virtual Machine Port Group」のトピックを参照してく ださい。http://pubs.vmware.com/vsphere-60/ index.jsp?topic=%2Fcom.vmware.vsphere.networking.doc%2FGUID-004E2D69-1EE8-453E-A287-E9597A80C7DD.html